Admin-Client, Anbindung, Inbetriebnahme, Gateway

Versionshinweis: Dieser Artikel wurde für UCware 6.2 überarbeitet. Die Vorgängerversion finden Sie hier.

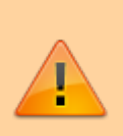

#### Achtung:

Störungen oder Ausfälle durch unsachgemäße Einstellungen. Lassen Sie die beschriebenen Komponenten nur von erfahrenem Fachpersonal einrichten. Sichern Sie vorab einen Snapshot der Anlage. Kontaktieren Sie im Zweifelsfall den UCware Support.

# SIP-Gateway einrichten

Für Anrufe ins oder aus dem **öffentlichen** Telefonnetz muss der UCware Server an mindestens einen SIP-Trunk angebunden sein. Über das jeweilige Gateway hält der Server die Registrierung beim zuständigen VoIP-Provider aufrecht. Darüber hinaus sendet und empfängt das Gateway die erforderlichen SIP-Pakete zum Aufbau der einzelnen Telefonverbindungen.

Die Einstellungen im Bereich **Anbindungen > Gateways** des Admin-Clients gewährleisten das korrekte Routing dieser Pakete und ermöglichen die Aushandlung geeigneter Bedingungen für die wechselseitigen RTP-Ströme zwischen internen und externen Teilnehmern.

Themenübersicht Anbindung

Die einzelnen Komponenten zur Anbindung des UCware Servers sind untereinander verzahnt und werden erst in Verbindung mit einer Gateway-Gruppe wirksam. Für die Erstanbindung empfiehlt sich daher die folgende Vorgehensweise:

1. Rufumschreibeprofile einrichten:

Je eines für eingehende DIDs, eingehende CIDs und ausgehende CIDs.

2. Die automatisch angelegte Gateway-Gruppe Amt konfigurieren.

Dabei die Umschreibeprofile für eingehende DIDs und CIDs zuweisen.

3. Die automatisch angelegte ausgehende Route Default extern vervollständigen und aktivieren.

Dabei die Gateway-Gruppe Amt und das Umschreibeprofil für ausgehende CIDs zuweisen.

4. SIP-Gateway einrichten.

Damit erhalten Sie eine Konfiguration, die ein- und ausgehende Anrufe grundsätzlich ermöglicht. Auf dieser Basis können Sie Funktionstests durchführen und das Verhalten der Telefonanlage bei Bedarf anpassen oder verfeinern.

In diesem Artikel erfahren Sie, wie Sie ein SIP-Gateway einrichten. Einen vollständigen Überblick zur öffentlichen Anbindung erhalten Sie hier.

#### Voraussetzungen

Für die Einrichtung eines SIP-Gateways sind die folgenden Voraussetzungen erforderlich:

• Zugangsdaten für einen SIP-Trunk:

Erforderlich zur Authentifizierung und Registrierung beim VoIP-Provider.

• Spezifikation des VoIP-Providers:

Diese ist ausschlaggebend für die meisten anderen Einstellungen des Gateways.

• mindestens ein geeignetes Verbindungsprofil und geeignete Portfreigaben:

Verwenden Sie im öffentlichen Netzwerk ausschließlich TLS und HTTPS.

• eine Gateway-Gruppe:

Verwenden Sie zur Erstanbindung bevorzugt die standardmäßig vorkonfigurierte Gruppe Amt. Richten Sie bei Bedarf eine neue Gruppe ein.

Überlegen Sie darüber hinaus, welcher Konvention zur Amtsholung die Telefonanlage folgen soll. Dies ist ausschlaggebend für den Wählbefehl.

Auf dieser Grundlage können Sie unter <sup>1</sup> Anbindungen > Gateways neue Gateways 🗵 erstellen oder vorhandene 🗵 bearbeiten:

| UCw           | vare Admin Client                |                                          | 0 ¢ ±                                        |
|---------------|----------------------------------|------------------------------------------|----------------------------------------------|
| A             | Gateway erstellen                |                                          | Abbrechen Erstellen und bearbeiten Erstellen |
| •             |                                  | Registrierung                            |                                              |
|               |                                  | Host                                     |                                              |
| <u>v</u> *    | Titel*                           | Port<br>5060                             | Codecs +                                     |
| ↑Ļ            | Gruppe                           |                                          |                                              |
| 2             | Keine Gruppe                     | Proxy                                    |                                              |
| 2<br>\$       | Sprache Teutsch                  | Ablauf der Registrierung (Sekunden)      | Erweiterte Einstellungen                     |
|               | Validierungsintervall (Sekunden) | Registrierung aktivieren                 | RTP-Keepalive-Intervall (Sekunden)*<br>0     |
|               | Session-Timer                    |                                          | RTP-Strom umlenken                           |
|               |                                  | SIP-Einstellungen                        | RTP-Strom nicht bei NAT umlenken             |
|               |                                  | Zielrufnummer ermitteln aus To-Kopfzeile | Symmetrisches RTP erzwingen                  |
|               | Authentifizierung                | Wählhefehl                               | R-Port erzwingen                             |
|               | Authentifizierung aktivieren     | PJSIP/{number:1}@{gateway}               | P-Asserted-Identity senden                   |
|               | Passwort                         | Verbindungsprofil*<br>udp 5060 (enp0s3)  | Remote-Party-ID senden                       |
|               |                                  |                                          | Eingehender Caller-ID vertrauen (PAI & RPID) |
|               | Benutzername<br>                 | Erkennungsmerkmal<br>Host                | Option Loose Route (Ir) anhängen             |
|               | Domäne                           | Domäne der From-Kopfzeile                | Gateway zu Gateway                           |
|               |                                  |                                          | Contact-Header umschreiben                   |
|               | Authentifizierungsbenutzer       | Benutzer der From-Kopfzeile              | Inband Progress (Freiton via RTP senden)     |
|               |                                  | DTME-Modus                               | Zielrufnummern im E.164-Format signalisieren |
|               |                                  | RFC 4733 - RTP Payload (löst RF *        | SDES statt DTLS f ür verschl üsselte Anrufe  |
|               |                                  | Schema                                   | SRV-Lookups                                  |
|               |                                  | Sip:                                     | Connected Line Updates' senden               |
| $\rightarrow$ |                                  |                                          |                                              |

### Konfiguration

Die Einstellungen des Gateways richten sich nach der Spezifikation des VoIP-Providers. Insofern dienen die folgenden Darstellungen und Hinweise **nicht** als Handlungsempfehlung, sondern lediglich zur Erläuterung.

#### Allgemein

Dieser Bereich enthält allgemeine Angaben zum SIP-Gateway:

| Bezeichnung | Hinweise                                      |
|-------------|-----------------------------------------------|
| Titel*      | Eigene Bezeichnung für das Gateway festlegen. |
|             |                                               |

| Bezeichnung                      |   | Hinweise                                                                                                    |
|----------------------------------|---|----------------------------------------------------------------------------------------------------|
| Gruppe<br>Keine Gruppe           | • | Darüber werden alle weiteren Komponenten der Anbindung auf das<br>Gateway angewendet. Standard: <b>Amt</b><br>Ein Wechsel der Gruppe setzt die Prüfung bzw. Neu-Konfiguration der<br>verknüpften Komponenten voraus. |
| Sprache<br>Deutsch               | Ŧ | Dies bezieht sich auf Ansagen des Netzbetreibers, beispielsweise bei<br>nicht erreichbaren oder nicht vergebenen Rufnummern.<br>•<br>Deutsch: DACH- und Benelux-Staaten (Standard)                                   |
|                                  |   | •<br>Englisch: GB                                                                                                    |
| Validierungsintervall (Sekunden) |   | Legt fest, wie oft der UCware Server seine Verbindung zum Provider<br>prüft.<br>Standard: <b>0</b> (= keine Prüfung)                                                                                                 |
|                                  |   | Dies regelt die Verwendung eines Session-Timers.                                                                                                    |
| Session-Timer<br>An              | * | •<br>An (Standard)<br>•<br>Aus<br>•<br>Erzwungen                                                                                                    |
|                                  |   | •<br>Notwendig                                                                                                    |

#### Authentifizierung

Um einen SIP-Trunk nutzen zu können, müssen sich die Telefonanlage bzw. ihre Nebenstellen in der Regel beim zuständigen VolP-Provider authentifizieren. Dafür sind die folgenden Angaben erforderlich:

| Bezeichnung                  | Hinweise                                                          |
|------------------------------|-------------------------------------------------------------------|
| Authentifizierung aktivieren | Standardmäßig aktivieren.<br>Ansonsten Provider-Vorgabe beachten. |
| Passwort                     | Authentifizierungsdaten für den SIP-Trunk eingeben.               |
| Benutzername                 | Diese erhalten Sie vom zuständigen Provider.                      |
| Domäne                       | Numero of "Illen and and Devidence of adapt                       |
| Authentifizierungsbenutzer   | vur austulien, wenn vom Provider gefordert.                       |

#### Registrierung

Um permanent über einen SIP-Trunk kommunizieren zu können, muss sich der UCware Server in der Regel periodisch beim zuständigen VolP-Anbieter registrieren. Für diese REGISTER-Anfragen sind die folgenden Angaben erforderlich:

| Bezeichnung | Hinweise                                      |
|-------------|-----------------------------------------------|
| Host        |                                               |
| Port        | Daten des SIP-Servers beim Provider eingeben. |
| 5060        |                                               |

| Bezeichnung                         | Hinweise                                                                                                    |
|-------------------------------------|----------------------------------------------------------------------------------------------------|
| Proxy                               | Ausfüllen, wenn vom Provider gefordert.                                                                                                    |
| Ablauf der Registrierung (Sekunden) | Legt fest, wie oft sich der UCware Server neu beim Provider registriert.<br>Ausfüllen, wenn vom Provider gefordert.                                              |
| Registrierung aktivieren            | Standardmäßig aktivieren. Ansonsten Provider-Vorgabe beachten.<br>Bei inaktiver Option muss der UCware Server unter einer festen IP-<br>Adresse erreichbar sein. |

### SIP-Einstellungen

Dieser Bereich enthält die Grundeinstellungen für den Aufbau von VoIP-Sessions per SIP-INVITE. Die erforderlichen Angaben richten sich nach den Vorgaben des VoIP-Providers und finden sich in der Spezifikation des SIP-Trunks.

| Bezeichnung                                 | Hinweise                                                                                                    |
|---------------------------------------------|----------------------------------------------------------------------------------------------------|
| Zielrufnummer ermitteln aus<br>To-Kopfzeile | Legt fest, welchem Teil der eingehenden SIP-INVITES der UCware Server<br>die jeweilige Zielnummer entnimmt. Diese wird anschließend durch<br>eingehende DID-Regeln zu einer gültigen internen Durchwahl<br>umgeschrieben.<br>•<br>invite (Request-Kopfzeile) |
|                                             | •                                                                                                    |
|                                             | <b>To-Kopfzeile</b> (Standard)<br>Provider-Vorgabe auswählen. Ansonsten Standard belassen.                                                                                                    |
| Wählbefehl<br>PJSIP/{number:1}@{gateway}    | Die Voreinstellung legt fest, dass intern gewählte Rufnummern <b>ohne</b><br>die erste Ziffer (= Amtskennziffer) an den Provider übermittelt werden.<br>Diese Einstellung richtet sich nach der anlagenweiten Konvention zur<br>Amtsholung.                  |
| Verbindungsprofil*                          | Legt eine Netzwerk-Schnittstelle und ein Verbindungsprofil zum<br>Austausch von SIP-Paketen mit dem Provider fest.                                                                                                    |
| udp 5060 (enp0s3)                           | Verwenden Sie im öffentlichen Netzwerk ausschließlich TLS und HTTPS.<br>Änderungen der Einstellung erfordern einen Neustart der<br>Telefonanlage.                                                                                                    |
|                                             | Dies bezieht sich auf die Angaben unter <b>Registrierung</b> und gilt nur,<br>wenn die gleichnamige Option inaktiv ist. Ansonsten Standard belassen.<br>•                                                                                                    |
| Erkennungsmerkmal                           | Host (Standard)                                                                                                    |
| Host                                        | Host mit Port                                                                                                    |
|                                             | Lokaler Port und Host                                                                                                    |
|                                             | Lokaler Port und Host mit Port                                                                                                    |
|                                             | Proxy                                                                                                    |
| Domäne der From-Kopfzeile                   |                                                                                                    |
| Benutzer der From-Kopfzeile                 | –Ausfullen, wenn vom Provider gefordert.                                                                                                    |
|                                             |                                                                                                    |

| Bezeichnung                                    | Hinweise                                                                                                    |
|------------------------------------------------|----------------------------------------------------------------------------------------------------|
| DTMF-Modus<br>RFC 4733 - RTP Payload (löst RF* | Legt die Übermittlungsmethode für Mehrfrequenztöne fest:<br><b>RFC 4733:</b> als RTP Payload (Standard)<br><b>Inband:</b> als RTP Audio<br><b>SIP Info:</b> mit SIP-Paketen<br><b>Auto:</b> bevorzugt RFC 4733, ansonsten Inband<br><b>Auto Info:</b> bevorzugt RFC 4733, ansonsten SIP Info<br>Provider-Vornabe auswählen. Ansonsten SIP Info |
| Schema<br>Sip:                                 | Legt das Schema für SIP-URIs fest:<br>•<br>sip: (Standard<br>•<br>sips:<br>Provider-Vorgabe auswählen. Ansonsten Standard belassen.                                                                                                    |

#### Codecs

In diesem Bereich legen Sie fest, welche Codecs für die Aushandlung der RTP-Session mit der Gegenstelle verfügbar sind. Für ausgehende (und in der Regel auch eingehende) Sprachdaten wird der am höchsten priorisierte Codec verwendet, den beide Seiten unterstützen.

| Einstellungen | Hinweise                                                                                     |
|---------------|----------------------------------------------------------------------------------------------|
| Codecs +      | Hersteller-Vorgabe der verwendeten Endgeräte beachten. Ansonsten<br>Voreinstellung belassen. |
| 😑 G.711a 🥫    | Codecs bei Bedarf mit 🕂 hinzufügen und per Drag-and-drop mit<br><b>=</b> priorisieren.       |

#### **Erweiterte Einstellungen**

Dieser Bereich enthält erweiterte Einstellungen für den Verbindungsaufbau per SIP- und die Aushandlung von RTP-Sessions. Hier legen Sie unter anderem fest, wie die zugehörigen Pakete geroutet und durch NAT geschleust werden. Die erforderlichen Einstellungen richten sich unter anderem nach der Konfiguration des Netzwerks und der Firewall beim Betreiber der Telefonanlage. Wenden Sie sich dazu im Zweifelsfall an den UCware Support.

| Einstellungen                            | Hinweise                                                                                                    |
|------------------------------------------|----------------------------------------------------------------------------------------------------|
| RTP-Keepalive-Intervall (Sekunden)*<br>0 | Legt fest, wie oft der UCware Server Keepalive-Pakete sendet. Diese<br>halten eine Verbindung aufrecht, wenn gerade keine Sprachdaten<br>übermittelt werden.<br>Standard: <b>0</b> (= kein Keepalive) |
| RTP-Strom umlenken                       | Erzeugt einen direkten RTP-Strom zwischen den beteiligten Endgeräten.                                                                                                    |
| RTP-Strom nicht bei NAT umlenken         | Schränkt die obere Einstellung ein. Dadurch wird der RTP-Strom bei Verbindungen über NAT nicht umgelenkt.                                                                                             |
| Symmetrisches RTP erzwingen              | Stellt sicher, dass der eingehende RTP-Strom an Adresse und Port des ausgehenden Stroms zurückgesendet wird.                                                                                          |
| R-Port erzwingen                         | Stellt sicher, dass der UCware Server SIP-Antworten an den Quell-Port der eingehenden Anfrage zurücksendet.                                                                                           |
| P-Asserted-Identity senden               | Fügt ausgehenden SIP-INVITES eine Zeile zur Identifikation des Anrufers hinzu.                                                                                                    |
| Remote-Party-ID senden                   | Dies dient einigen Providern zur Lokalisierung von Notrufen.                                                                                                    |
| Eingehender Caller-ID vertrauen)         | Berücksichtigt <b>P-Asserted-Identity</b> und/oder <b>Remote-Party-ID</b> aus eingehenden SIP-Invites.                                                                                                |
| Option Loose Route (Ir) anhängen         | Standardmäßig aktivieren. Ansonsten Provider-Vorgabe beachten.                                                                                                    |
| Gateway zu Gateway                       | Ermöglicht das Routing ausgehender Anrufe direkt zu anderen<br>Gateways des UCware Servers.<br>Dies erfordert weitere Einstellungen.                                                                  |

| Einstellungen                     | Hinweise                                                                                                    |
|-----------------------------------|----------------------------------------------------------------------------------------------------|
| Contact-Header umschreiben        | Ersetzt im Contact-Header eingehender SIP-Pakete die Adresse des<br>UCware Servers durch Adresse und Port der Quelle.                                                                                                    |
| Inband Progress (Freiton via RTP) | Sendet den Freiton für eingehende Verbindungen als RTP, statt ihn per<br>SIP-RESPOND auszulösen.                                                                                                    |
| Zielrufnummern im E.164-Format    | Formatiert externe Zielnummern weltweit eindeutig nach an E.164:<br>+ [Landesvorwahl] [Ortsvorwahl] [Anschluss] [Durchwahl]<br>Die Abschnitte vor dem Anschluss lassen sich im KVS unter CANONIZE<br>definieren.                                                                      |
| SDES statt DTLS                   | Erzwingt SDES zur Sprachverschlüsselung anstelle von DTLS.<br>Aus Sicherheitsgründen nur bei verschlüsseltem Austausch der SIP-<br>Pakete empfehlenswert.                                                                                                    |
| SRV-Lookups                       | Standardmäßig deaktivieren.<br>Ansonsten Provider-Vorgabe beachten.                                                                                                    |
| 'Connected Line Updates' senden   | Stellt sicher, dass Verbindungsdaten im laufenden Telefonat aktualisiert<br>werden. Dies betrifft u. a. die Anzeige der korrekten Caller-ID nach<br>einem Wechsel des Teilnehmers – z. B. nach Anruf-Weiterleitung.<br>Standardmäßig aktivieren. Ansonsten Provider-Vorgabe beachten. |

## Nach der Einrichtung

Eine Übersicht zu den weiteren Komponenten und Einrichtungsschritten der öffentlichen Anbindung finden Sie hier.

From: https://wiki.ucware.com/ - UCware-Dokumentation

Permanent link: https://wiki.ucware.com/adhandbuch/routen/gateways?rev=1726500454

Last update: 16.09.2024 15:27